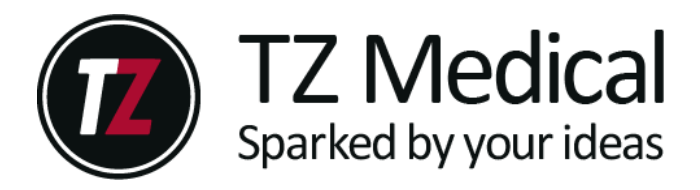

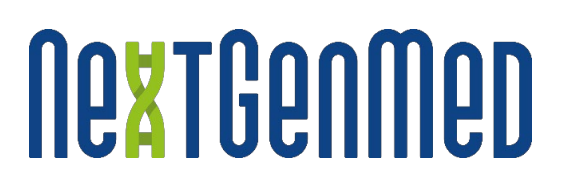

# Trident Settings Generator - telepítési útmutató

1. A szoftver letöltéséhez keresse fel az alábbi webhelyet:

https://nextgenmed.hu/home/letoltesek/

2. A legfrissebb jóváhagyott szoftver kiadás: "Trident\_Settings\_Installer\_v1.8.2.msi"

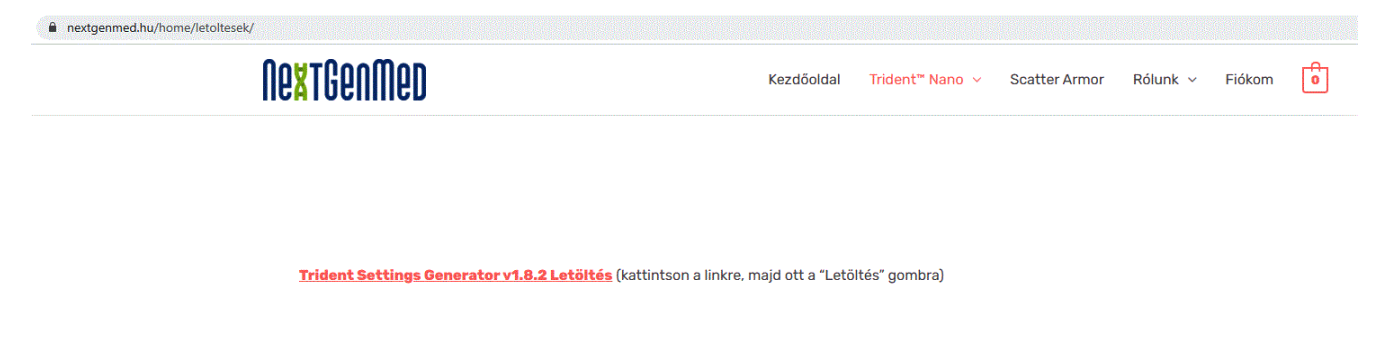

- 3. Töltse le az MSI fájlt és telepítse egy Windows rendszert futtató számítógépen (Wndows 7 vagy újabb szükséges).
- 4. A biztonsági beállításoktól függően a következő ablak jelenhet meg a telepítés során:

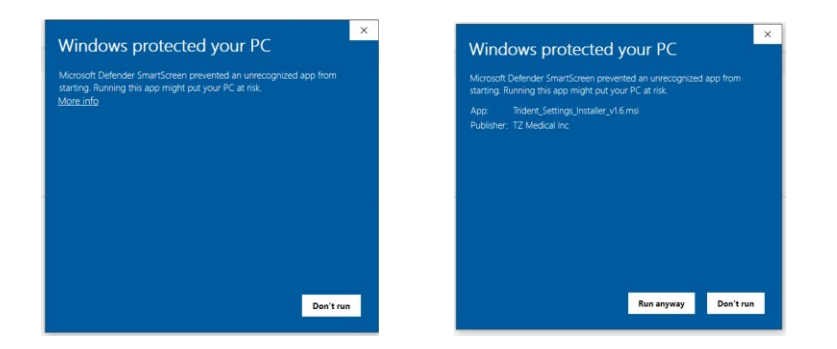

Kattintson a "További információ" és "Mindenképp futassa" gombokra a telepítés érdekében.

## 5. Kattintson a "Next" gombra

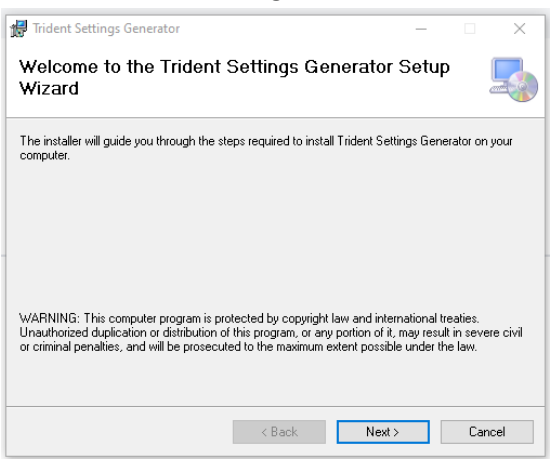

6. Válassza ki a kívánt telepítési célkönyvtárat és kattintson a "Next" gombra

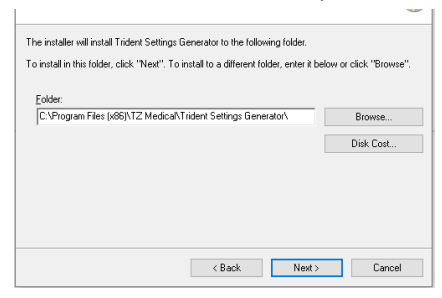

7. Kattintson a "Next" gombra a telepítés véglegesítéséhez.

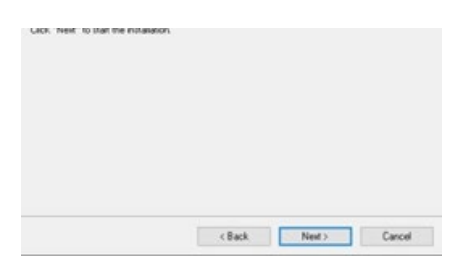

8. Kattintson az "Igen" gombra a Felhasználói fiókok felügyelete ablakban.

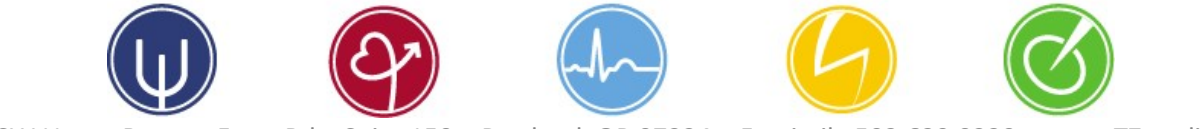

# 9. Kattintson a "Close" gombra.

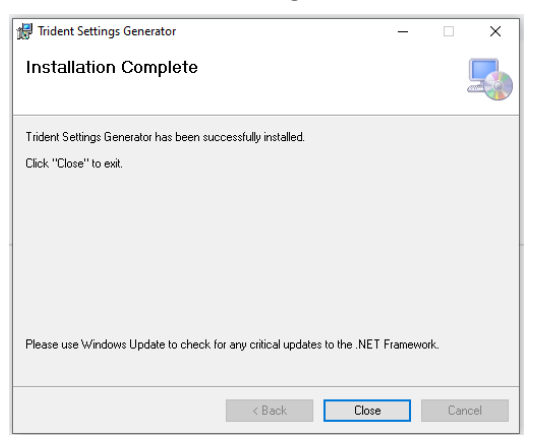

10. A Start Menüben válassza az alábbi programot:

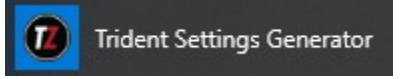

11. Helyezze a Trident 30 eszközt az USB-dokkolóba.

| Trident Settings Generator v1.8.2                                                                       | - |          | ×      |
|----------------------------------------------------------------------------------------------------|---|----------|--------|
| Preferences                                                                                             |   |          |        |
| Device Settings: HPR1401123                                                                             |   |          |        |
| Basic Advanced Notifications                                                                            |   |          |        |
| Patient ID<br>Study Length 72 (1-744)<br>Pacemaker Detection<br>Allow Low Bat Start<br>Enable Time Zone |   |          |        |
| Retrieve Data                                                                                           | а | Update [ | Device |

- 12. Ezután a fenti ablak ugrik elő. Az aktuális eszköz sorozatszáma az ablak felső részében ("Device Settings:") automatikusan megjelenik. (Ebben az esetben "HPR1401156"
- 13. A maximális akku élettartam érdekében a "Basic" fülön javasoljuk az alábbi beállítások használatát:
  - a. Patient ID: az aktuális beteg adatai
  - b. Study Length a vizsgálat tervezett időtartamát itt adhatja meg órákban (a leghosszabb megadható vizsgálati időtartam 744 óra, azaz 31 nap).
  - c. Pacemaker Detection "Off"
  - d. Allow Low Bat Start "On"
  - e. Enable Time Zone "On"

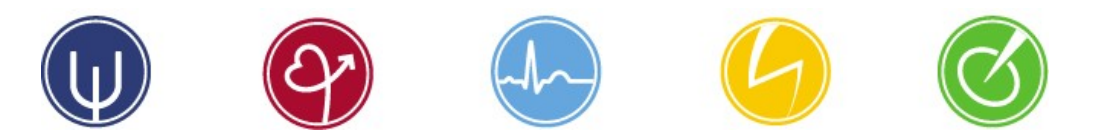

### 14. Ezután kattintson az "Advanced" fülre:

| 😰 Trident Settings Generator v1.8.2 — 🛛 |       |             |     | ×         |      |
|-----------------------------------------|-------|-------------|-----|-----------|------|
| Preferences                             |       |             |     |           |      |
| Device Settings: HPR1401123             |       |             |     |           |      |
| Basic Advanced Notifica                 | tions |             |     |           |      |
| Demo Mode                               | 0     | (0-2)       |     |           |      |
| Pedometer Report Period                 | 15    | (0-900)     |     |           |      |
| Single ECG File                         |       |             |     |           |      |
| High Pass Filter                        | 5     | (0-100)     |     |           |      |
| Low Pass Filter                         | 50    | (0-100)     |     |           |      |
| Notch Filter                            | 60    | (0-100)     |     |           |      |
| Sample Rate                             | 200   | (200-1600)  |     |           |      |
| Store Accelerometer                     |       |             |     |           |      |
| Length Is In Calendar Days              |       |             |     |           |      |
| Zymed Compatibility Mode                |       |             |     |           |      |
|                                         |       |             |     |           |      |
|                                         |       |             |     |           |      |
|                                         |       |             |     |           |      |
|                                         |       |             |     |           |      |
|                                         |       | Retrieve Da | ita | Update De | vice |

- 15. Itt a maximális akku élettartam érdekében javasoljuk az alábbi beállítások használatát:
  - a. Demo Mode "0"
  - b. Pedometer Report Period "15"
  - c. Single ECG file "Off"
  - d. High Pass Filter Nincs hatással az akku élettartamára (javasoljuk a gyári beállítások használatát)
  - e. Low Pass Filter Nincs hatással az akku élettartamára (javasoljuk a gyári beállítások használatát)
  - f. Notch Filter Nincs hatással az akku élettartamára (javasoljuk a gyári beállítások használatát)
  - g. Sample Rate 200 SPS (elfogadható tartomány: 200 1600 sps)
  - h. Store Accelerometer "Off"
  - i. Length Is In Calender Days "Off"
  - j. Zymed Compatibility Mode "Off"

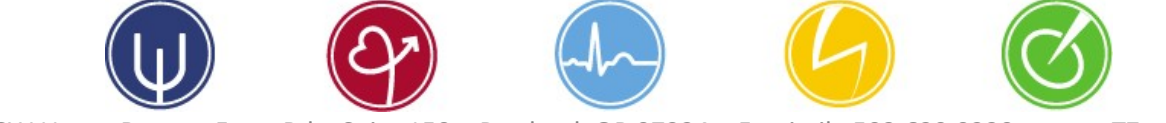

### 16. Ezután kattintson a "Notifications" fülre:

| Trident Settings Generator v1.8.2 |     |               |  |            | ×   |
|-----------------------------------|-----|---------------|--|------------|-----|
| Preferences                       |     |               |  |            |     |
| Device Settings: HPR1401123       |     |               |  |            |     |
| Basic Advanced Notifications      |     |               |  |            |     |
| Lead Off Alert Period             | 300 | (0-900)       |  |            |     |
| Low Battery Alert Period          | 900 | (0-900)       |  |            |     |
| Electrode Wear Length             | 0   | (0-168)       |  |            |     |
| Notify on Time Exceeded           | 0   | (0-900)       |  |            |     |
| Error Period                      | 30  | (1-1440)      |  |            |     |
| Error Retries                     | 5   | (0-250)       |  |            |     |
|                                   |     |               |  |            |     |
|                                   |     |               |  |            |     |
|                                   |     |               |  |            |     |
|                                   |     |               |  |            |     |
|                                   |     |               |  |            |     |
|                                   |     |               |  |            |     |
|                                   |     |               |  |            |     |
|                                   |     |               |  |            |     |
|                                   |     | Retrieve Data |  | Jpdate Dev | ice |

- 17. Itt javasoljuk az alábbi beállítások használatát:
  - a. Lead Off Alert Period hagyja "300"-on (alapbeállítás)
  - b. Low Battery Alert Period (alacsony akku töltöttségi szint értesítés) ha a beteget ellátta USB-töltővel, állítsa az értéket "60"-ra; ha nem, állítsa "0"-ra
  - c. Electrode Wear Length értéknek "0"-t adjon meg ez inaktíválja a funkciót
  - Notify on Time Exceeded (értesítés az eltelt időről) "0" inaktíválja az értesítési funkciót. Ha az érték: > 60, ez esetben 60 másodpercenként fog a készülék jelezni.
  - e. Error Period "30"
  - f. Error Retries "5"

18. Az adatok eszközről történő mentéséhez válassza a "Retrieve Data" opciót.

19. Válassza ki és jegyezze meg a mentési mappa helyét a számítógépen.

|                        |                                        | the second second second second second second second second second second second second second second second se |             | 0                   |       |   |
|------------------------|----------------------------------------|----------------------------------------------------------------------------------------------------|-------------|---------------------|-------|---|
| Choose Backup Location | ion                                    |                                                                                                    |             |                     |       | × |
|                        | This PC > Local Disk (C:) > Data > ecg | data                                                                                                    |             | マ ひ Search ecg data |       | Q |
| Organize 👻 New fo      | older                                  |                                                                                                    |             |                     | 811 - | ? |
| This PC                | ^ Name                                 | Date modified                                                                                                   | Туре        | Size                |       |   |
| 3D Objects             | HPR1401010_201907241256                | 7/24/2019 12:56 PM                                                                                              | File folder |                     |       |   |
| Desktop                | HPR1401011_201907241315                | 7/24/2019 1:16 PM                                                                                               | File folder |                     |       |   |
| Documents              | HPR1401159_202003301154                | 3/30/2020 11:54 AM                                                                                              | File folder |                     |       |   |

20. Kattintson a "Mappaválasztás" gombra.

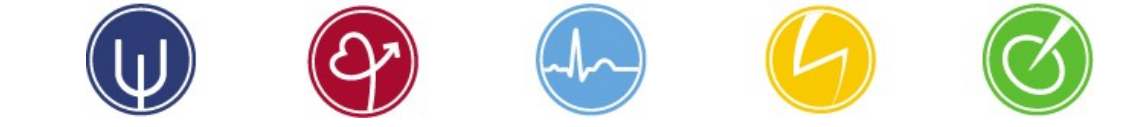

21. Sikeres mentés esetén az eszköz felkínálja az adattörlés ("Format") lehetőségét.

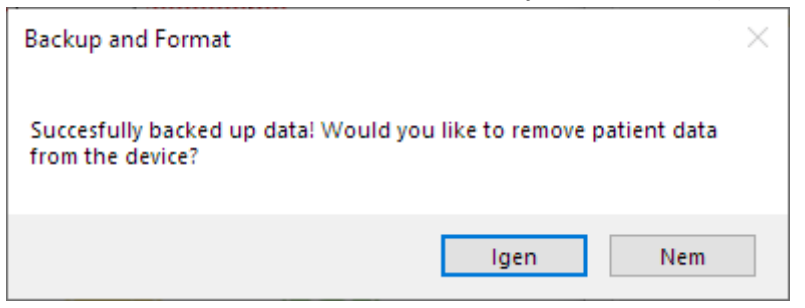

- 22. A "lgen" gombra kattintva minden adat törlődni fog az eszközről.
- 23. Ha az aktuális beállításokat érvényesíteni szeretné az eszközön, kattintson az "Update Device" gombra. Az aktuális beállítások ezzel mentődnek az eszközön, amely ezután újraindul és készen áll a használatra. Az eszközt eltávolíthatja az USB-dokkolóból.

Kizárólagos magyarországi importőr és forgalmazó:

NextGenMed Hungary Kft.

1136 Budapest, Tátra utca 5/A. al. 2.

Adószám: 29045158-2-41 | 🗟 06 30 551 69 21

☑ sales@nextgenmed.hu | www.nextgenmed.hu

# NextGenMed

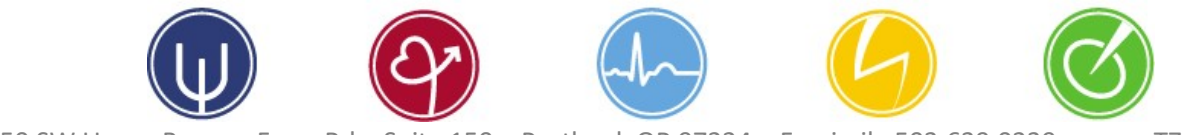